# Pepsi 2.0 Unpacking

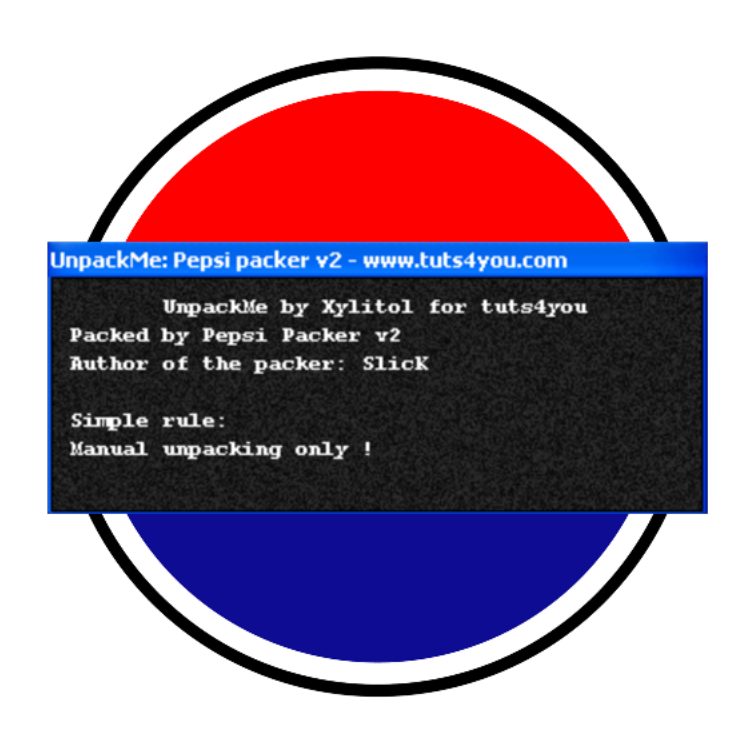

# Luca D'Amico https://www.lucadamico.dev 19-Aug-2023

#### Sommario

| Abstract                                                               | 3  |
|------------------------------------------------------------------------|----|
| Ambiente E Strumenti Usati                                             | 4  |
| Analisi Iniziale                                                       | 5  |
| OSINT                                                                  | 5  |
| Alto Tasso Di Detection Su Virus Total                                 | 7  |
| Packer Detection                                                       | 7  |
| Unpacking                                                              | 9  |
| Come Funziona Pepsi 2.0?                                               | 9  |
| Dumping: Metodo A - Fix Manuale                                        | 16 |
| Dumping: Metodo B - Automatico                                         | 18 |
| Dumping: Metodo C - Estrazione File Unpackato Dalla Memoria Temporanea | 19 |
| Conclusione                                                            | 23 |
| Ringraziamenti                                                         | 23 |

# Abstract

Questo documento è dedicato all'analisi e all'unpacking di Pepsi 2.0: un packer proveniente dalla scena underground di cui sono disponibili pochissime informazioni pubbliche.

Come descritto in seguito, questo packer ha alcune limitazioni e presenta vari problemi, ma utilizza alcune tecniche interessanti.

Il binario in esame è stato estratto dalla collezione di unpackme proveniente dal forum di tuts4you (<u>https://forum.tuts4you.com/files/file/1314-tuts-4-you-unpackme-collection-2016</u>), è disponibile al download gratuitamente e legalmente.

# Ambiente E Strumenti Usati

L'analisi di Pepsi è stata effettuata su una macchina virtuale con Windows XP SP3. I seguenti strumenti sono stati impiegati:

- PEiD, DIE & CFF Explorer: ottenimento informazioni sul binario
- x32dbg & Scylla: debugging e unpacking
- HxD: modifiche al dump per fixare l'header nel primo metodo proposto
- Lord PE: per fixare il dump usando il terzo metodo proposto

L'unpackme ha il seguente SHA256:

79288c042048afd61d3ddec9a75b8bedf1830adfc015c873d676ff4782d2a339

# Analisi Iniziale

In questa sezione verranno descritte varie analisi effettuate sul binario al fine di ottenere informazioni utili.

#### OSINT

Su questo packer non si hanno molte informazioni. Facendo una ricerca mirata su Google usando come keywords "Pepsi" "Slick" e "packer", l'unico riferimento significativo proviene da un forum di Cyber Security in lingua rumena inviato proprio dal creatore di Pepsi e risalente al 22 novembre 2007, con titolo "Pepsi Packer v2":

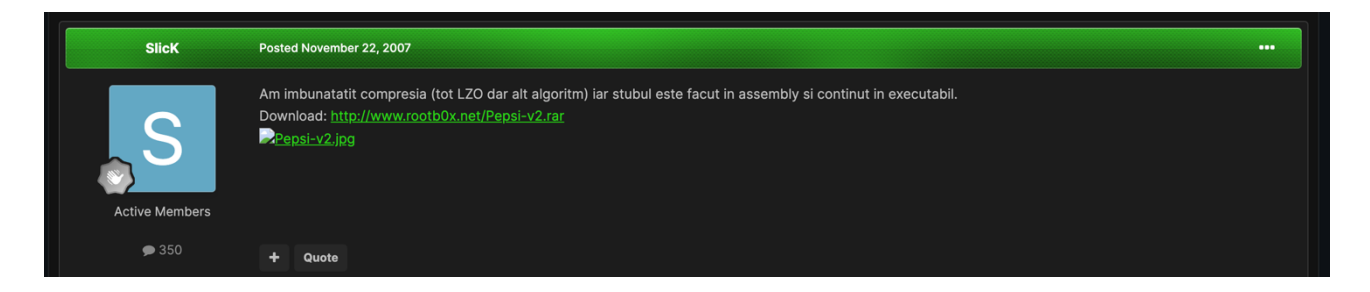

Traducendo il post con Google Translate otteniamo:

*"Ho migliorato la compressione (anche LZO ma un altro algoritmo) e lo stub è realizzato in assembly e contenuto nell'eseguibile."* 

Il link fornito alla fine del post purtroppo non è più raggiungibile, ma effettuando una nuova ricerca su Google limitando i risultati al forum in esame (usando la keyword site:<u>https://rstforums.com/</u>), possiamo trovare anche il relativo post che pubblicizza la prima versione del packer, intitolato "Pepsi Packer v1":

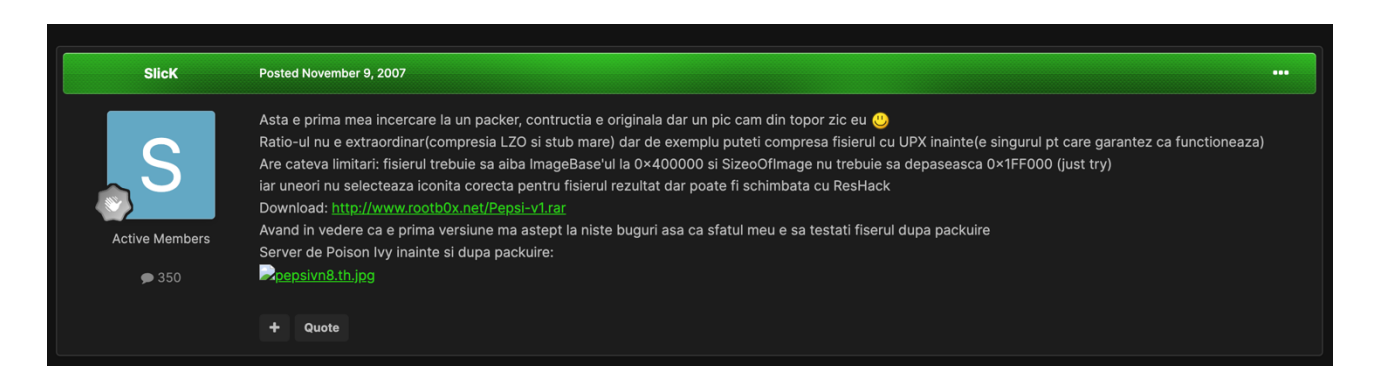

Sempre ricorrendo a Google Translate, la traduzione è la seguente:

*"Questo è il mio primo tentativo con un packer, la costruzione è originale, ma un po' fuori dal comune, direi :)* 

Il rapporto non è straordinario (compressione LZO e big stub) ma ad esempio puoi comprimere il file con UPX prima (è l'unico che ti garantisco che funziona) Ha alcune limitazioni: il file deve avere ImageBase a 0x400000 e SizeoOfImage non deve superare 0x1FF000 (basta provare)

e talvolta non seleziona l'icona corretta per il file risultante, ma può essere modificata con ResHack

Scarica: ...

Considerando che è la prima versione, mi aspetto qualche bug, quindi il mio consiglio è di testare il file dopo averlo impacchettato"

Questo documento prende in esame la versione V2 di Pepsi, ma ho ritenuto comunque interessante aggiungere queste informazioni sulla V1 in quanto tali problemi risultano ancora presenti.

Un'ultima curiosità su SlicK, l'autore di Pepsi, la possiamo ottenere guardando il suo profilo sul forum:

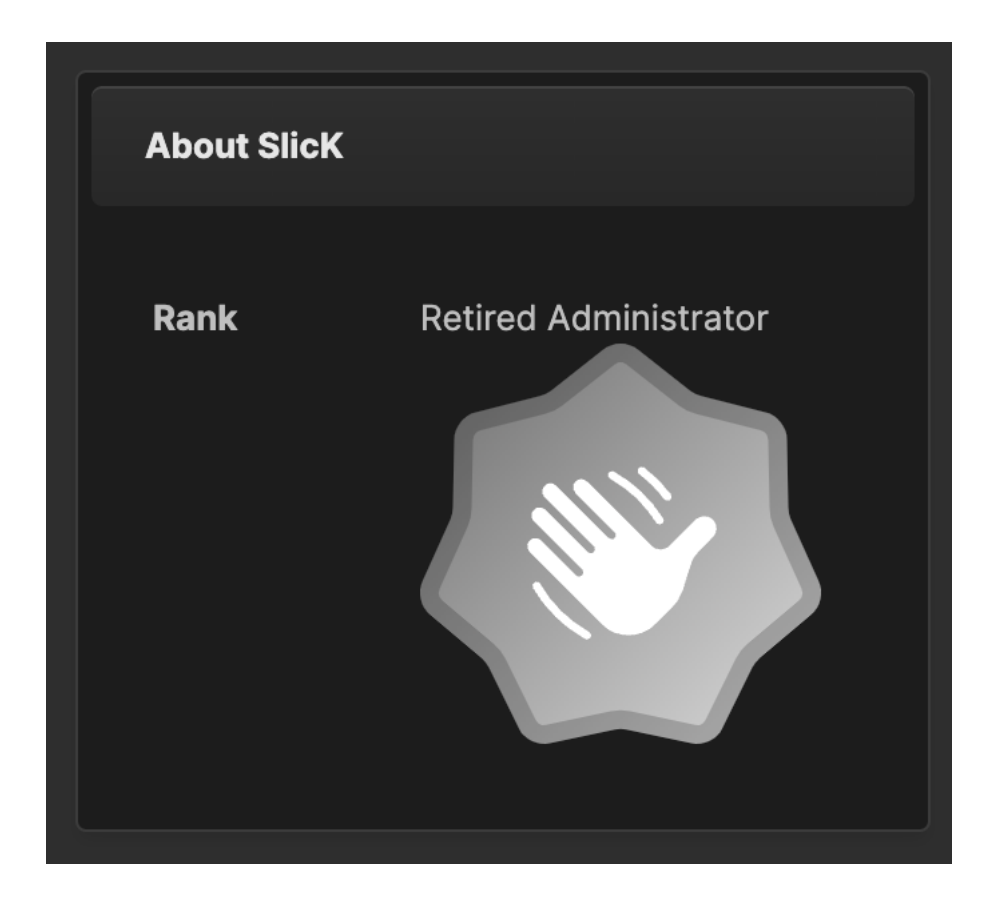

A quanto pare è l'ex amministratore di questo forum e ha effettuato l'accesso l'ultima volta il 12 novembre 2011. Spero che stia bene e che un giorno legga questo paper, magari la versione inglese <sup>(2)</sup>.

### Alto Tasso Di Detection Su Virus Total

Questo packer ha un elevatissimo tasso di detection su Virus Total:

| 57              | 57 security vendors and no sandboxes flagged this file as malicious              | ( $\sim$ Reanalyze $\simeq$ Similar $\sim$ More $\sim$ |
|-----------------|----------------------------------------------------------------------------------|--------------------------------------------------------|
| /71             | 79288c042048afd61d3ddec9a75b8bedf1830adfc015c873d676ff4782d2a339<br>UnpackMe.exe | Size Last Analysis Date 36.50 KB 1 month ago           |
| 0               | peexe spreader runtime-modules long-sleeps direct-cpu-clock-access idle          |                                                        |
| Community Score |                                                                                  |                                                        |

57 software antivirus lo rilevano come malware. VT ha assegnato il seguente nome alla possibile minaccia: trojan.barys/backdoorx.

Benché sia possibile che le tecniche usate dal packer possano causare falsi positivi, è anche probabile che Pepsi sia stato impiegato (non dal suo autore originale) nel corso del tempo, nel tentativo di nascondere qualche malware.

#### Packer Detection

Pepsi è completamente invisibile ai più noti Packer Detectors. Detect It Easy rileva solo che il binario è stato scritto con l'ausilio di MASM:

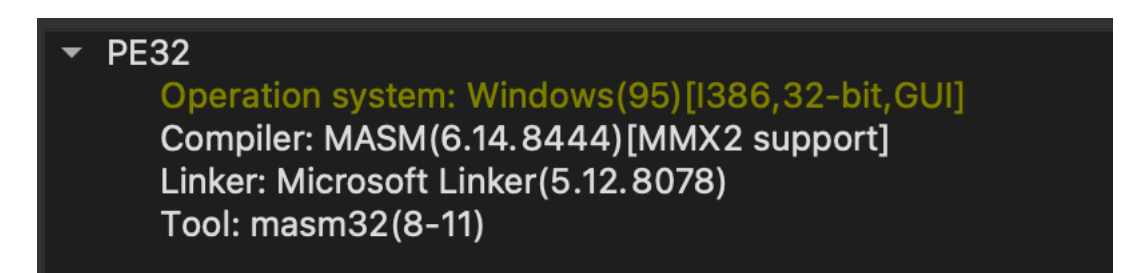

PEiD non rileva nulla:

| Entrypoint:  | 00019124   | E         | P Section:  | .text       | >  |
|--------------|------------|-----------|-------------|-------------|----|
| File Offset: | 00008D24   | Fi        | irst Bytes: | E8,00,00,00 | >  |
| Linker Info: | 5.12       | S         | ubsystem:   | Win32 GUI   | >  |
|              |            |           |             |             |    |
| Nothing fou  | nd *       |           |             |             |    |
| Multi Scan   | Task Viewe | r Options | Abo         | ut Exi      | t  |
| 🔽 Stay on t  | юр         |           |             | »»          | -> |

Un metodo rapido per rilevare la presenza di Pepsi è verificare che tra le sezioni del binario ne sia presente una chiamata ".pepsi". In questo screenshot tale verifica è stata effettuata usando CFF Explorer:

| Name    | Virtual Size | Virtual Address | Raw Size | Raw Address |
|---------|--------------|-----------------|----------|-------------|
|         |              |                 |          |             |
| Byte[8] | Dword        | Dword           | Dword    | Dword       |
| .pepsi  | 00018000     | 00001000        | 00008891 | 00000200    |
| .text   | 00001000     | 00019000        | 00000600 | 0008C00     |

Inoltre, sembra che Pepsi non sia in grado di mantenere l'icona originale dei programmi che comprime. I binari finali risultano privi di icona, sino a quanto non vengono unpackati.

## Unpacking

In questa sezione attaccheremo il binario, debuggando e studiando il comportamento di Pepsi in fase di esecuzione ed infine estrarremo il binario originale unpackato.

#### Come Funziona Pepsi 2.0?

Carichiamo pepsi.exe in x32dbg e raggiungiamo l'EntryPoint:

| • | 00419124 | E8 0000000    | call pepsi.419129                                               |
|---|----------|---------------|-----------------------------------------------------------------|
| • | 00419129 | 6A 00         | push 0                                                          |
| • | 0041912B | E8 28040000   | <pre>call <jmp.&getmodulehandlea></jmp.&getmodulehandlea></pre> |
| • | 00419130 | A3 04914100   | mov dword ptr ds:[419104],eax                                   |
| • | 00419135 | 8B3D 04914100 | mov edi,dword ptr ds:[419104]                                   |
| • | 0041913B | 037F 3C       | add edi,dword ptr ds:[edi+3C]                                   |
| • | 0041913E | 81C7 F8000000 | add edi,F8                                                      |
| • | 00419144 | 8B57 08       | mov edx,dword ptr ds:[edi+8]                                    |
| • | 00419147 | 8915 OC914100 | mov dword ptr ds:[41910C],edx                                   |
| • | 0041914D | 8B57 OC       | mov edx,dword ptr ds:[edi+C]                                    |
| • | 00419150 | 0315 04914100 | add edx,dword ptr ds:[419104]                                   |
| • | 00419156 | 8915 10914100 | mov dword ptr ds:[419110],edx                                   |
| • | 0041915C | 8B57 OC       | mov edx,dword ptr ds:[edi+C]                                    |
| • | 0041915F | 8915 08914100 | mov dword ptr ds:[419108],edx                                   |
| • | 00419165 | 8B57 10       | mov edx,dword ptr ds:[edi+10]                                   |
| • | 00419168 | 8915 14914100 | mov dword ptr ds:[419114],edx                                   |
| • | 0041916E | 6A 04         | push 4                                                          |
| • | 00419170 | 68 00100000   | push 1000                                                       |
| • | 00419175 | FF35 0C914100 | push dword ptr ds:[41910C]                                      |
| • | 0041917B | 6A 00         | push 0                                                          |
| • | 0041917D | E8 EE030000   | <pre>call <jmp.&virtualalloc></jmp.&virtualalloc></pre>         |

Come è possibile notare, viene ottenuto l'handle del modulo attuale passando 0 (NULL) all'API GetModuleHandleA. Il registro eax conterrà adesso il valore 0x400000 (dove risiede l'eseguibile in memoria). Vengono quindi recuperate e salvate varie informazioni dall'header. Per semplificare la comprensione di questa parte, ho assegnato dei nomi significativi ai vari indirizzi di memoria e commentato il disassembly:

| <b>→</b> • | 00419124 | E8 0000000    | call pepsi.419129                                                          | [call \$0                                   |
|------------|----------|---------------|----------------------------------------------------------------------------|---------------------------------------------|
| •          | 00419129 | 6A 00         | push 0                                                                     |                                             |
| •          | 0041912B | E8 28040000   | call <jmp.&getmodulehandlea></jmp.&getmodulehandlea>                       |                                             |
| •          | 00419130 | A3 04914100   | <pre>mov dword ptr ds:[<imagebase>],eax</imagebase></pre>                  |                                             |
| •          | 00419135 | 8B3D 04914100 | mo∨ edi,dword ptr ds:[ <imagebase>]</imagebase>                            |                                             |
| •          | 0041913B | 037F 3C       | add edi,dword ptr ds:[edi+3C]                                              | [edi+3c] = address of PE header             |
| •          | 0041913E | 81C7 F8000000 | add edi,F8                                                                 | start of first section header (.pepsi)      |
| •          | 00419144 | 8B57 08       | mov edx,dword ptr ds:[edi+8]                                               | <pre>[edi+8] = virtual size of .pepsi</pre> |
| •          | 00419147 | 8915 OC914100 | <pre> mov dword ptr ds:[<vintualsize_pepsi>],edx</vintualsize_pepsi></pre> |                                             |
| •          | 0041914D | 8B57 OC       | mov edx,dword ptr ds:[edi+C]                                               | [edi+c] = RVA of .pepsi                     |
| •          | 00419150 | 0315 04914100 | add edx,dword ptr ds:[ <imagebase>]</imagebase>                            | RVA + imagebase = VA of .pepsi              |
| •          | 00419156 | 8915 10914100 | <pre>mov dword ptr ds:[<virtualaddr_pepsi>],edx</virtualaddr_pepsi></pre>  |                                             |
| •          | 0041915C | 8B57 OC       | mov edx, dword ptr ds:[edi+C]                                              | [edi+c] = RVA of .pepsi                     |
| •          | 0041915F | 8915 08914100 | mov_dword_ptr_ds:[ <rva_pepsi>],edx</rva_pepsi>                            |                                             |
| •          | 00419165 | 8B57 10       | mov edx, dword ptr ds:[edi+10]                                             | [edi+10] = SizeOfRawData                    |
| •          | 00419168 | 8915 14914100 | <pre>[mov_dword_ptr_ds:[<rawsize_pepsi>],edx</rawsize_pepsi></pre>         |                                             |
| •          | 0041916E | 6A 04         | push 4                                                                     |                                             |
| •          | 00419170 | 68 00100000   | push 1000                                                                  |                                             |
| •          | 00419175 | FF35 0C914100 | <pre>push dword ptr ds:[<virtualsize_pepsi>]</virtualsize_pepsi></pre>     |                                             |
| •          | 0041917B | 6A 00         | push 0                                                                     |                                             |
| •          | 0041917D | E8 EE030000   | call <jmp.&virtualalloc></jmp.&virtualalloc>                               |                                             |

Notiamo a questo punto una chiamata a VirtualAlloc, all'indirizzo 0x41917D, che allocherà una porzione di memoria grande quando la virtual size del segmento .pepsi, ovvero in questo caso 0x18000.

Continuiamo analizzando la porzione di disassembly seguente:

| 0041917D | E8 EE030000   | call <jmp.&virtualalloc></jmp.&virtualalloc> |
|----------|---------------|----------------------------------------------|
| 00419182 | 0BC0          | or eax,eax                                   |
| 00419184 | ✓ 75 07       | jne pepsi.41918D                             |
| 00419186 | 6A 00         | push 0                                       |
| 00419188 | E8 C5030000   | call <jmp.&exitprocess></jmp.&exitprocess>   |
| 0041918D | A3 18914100   | mov dword ptr ds:[419118],eax                |
| 00419192 | 6A 00         | push 0                                       |
| 00419194 | 68 1C914100   | push pepsi.41911C                            |
| 00419199 | FF35 18914100 | push dword ptr ds:[419118]                   |
| 0041919F | FF35 14914100 | push dword ptr ds:[419114]                   |
| 004191A5 | FF35 10914100 | push dword ptr ds:[419110]                   |
| 004191AB | E8 C1010000   | call pepsi.419371                            |

Se l'allocazione di memoria non dovesse avvenire con successo, il programma terminerà chiamando ExitProcess. Altrimenti, verrà salvato l'indirizzo di inizio della memoria appena allocata (contenuto ovviamente nel registro eax) in 0x419118. Notiamo inoltre come questo dato venga pushato sullo stack ed usato come parametro nella chiamata all'indirizzo 0x4191AB.

Prima di continuare, diamo dei nomi significativi agli indirizzi per facilitarci la comprensione del disassembly:

| 0041917D | E8 EE030000                                                                                                    | call <jmp.&vintualalloc></jmp.&vintualalloc>                                                                                                    |
|----------|----------------------------------------------------------------------------------------------------|----------------------------------------------------------------------------------------------------|
| 00419182 | OBCO                                                                                                    | or eax,eax                                                                                                    |
| 00419184 | ✓ 75 07                                                                                                    | jne pepsi.41918D                                                                                                    |
| 00419186 | 6A 00                                                                                                    | push 0                                                                                                    |
| 00419188 | E8 C5030000                                                                                                    | call <jmp.&exitprocess></jmp.&exitprocess>                                                                                                    |
| 0041918D | A3 18914100                                                                                                    | <pre>mov dword ptr ds:[<reserved_space_for_unpacking>],eax</reserved_space_for_unpacking></pre>                                                                                                    |
| 00419192 | 6A 00                                                                                                    | push 0                                                                                                    |
| 00419194 | 68 1C914100                                                                                                    | push pepsi.41911C                                                                                                    |
| 00419199 | FF35 18914100                                                                                                    | <pre>push dword ptr ds:[<reserved_space_for_unpacking>]</reserved_space_for_unpacking></pre>                                                                                                    |
| 0041919F | FF35 14914100                                                                                                    | push dword ptr ds:[ <rawsize_pepsi>]</rawsize_pepsi>                                                                                                    |
| 004191A5 | FF35 10914100                                                                                                    | push dword ptr ds:[ <virtualaddr_pepsi>]</virtualaddr_pepsi>                                                                                                    |
| 004191AB | E8 C1010000                                                                                                    | call pepsi.419371                                                                                                    |
|          | 0041917D<br>00419182<br>00419184<br>00419186<br>00419188<br>00419180<br>00419192<br>00419199<br>00419199<br>00419195<br>004191A5<br>004191AB | 0041917D         E8         EE030000           00419182         0BC0           00419184         75         07           00419186         6A         00           00419188         E8         C5030000           00419180         A3         18914100           00419192         6A         00           00419192         6A         00           00419194         68         1C914100           00419199         FF35         18914100           00419197         FF35         14914100           00419197         FF35         10914100           00419185         FF35         10914100           004191A5         FF35         10914100           004191A5         FF35         10914100 |

Già guardando i parametri passati a questa call possiamo immaginare cosa accadrà. Infatti, eseguiamo la funzione senza entrarci dentro e poi guardiamo nel memory dump la porzione di memoria riservata in precedenza con la VirtualAlloc (che parte all'indirizzo salvato in [0x419118], in questo caso 0x330000, che a sua volta abbiamo rinominato in "reserved\_space\_for\_unpacking"):

| 00330000 | 4D | 5A | 90 | 00 | 03  | 00 | 00 | 00 | 04 | 00 | 00 | 00 | FF | FF | 00 | 00 | MZÿÿ             |
|----------|----|----|----|----|-----|----|----|----|----|----|----|----|----|----|----|----|------------------|
| 00330010 | B8 | 00 | 00 | 00 | 00  | 00 | 00 | 00 | 40 | 00 | 00 | 00 | 00 | 00 | 00 | 00 |                  |
| 00330020 | 00 | 00 | 00 | 00 | 00  | 00 | 00 | 00 | 00 | 00 | 00 | 00 | 00 | 00 | 00 | 00 |                  |
| 00330030 | 00 | 00 | 00 | 00 | 00  | 00 | 00 | 00 | 00 | 00 | 00 | 00 | B8 | 00 | 00 | 00 |                  |
| 00330040 | 0E | 1F | BА | 0E | 00  | Β4 | 09 | CD | 21 | B8 | 01 | 4C | CD | 21 | 54 | 68 | ºÍ! .LÍ!Th       |
| 00330050 | 69 | 73 | 20 | 70 | 72  | 6F | 67 | 72 | 61 | 6D | 20 | 63 | 61 | 6E | 6E | 6F | is program canno |
| 00330060 | 74 | 20 | 62 | 65 | 20  | 72 | 75 | 6E | 20 | 69 | 6E | 20 | 44 | 4F | 53 | 20 | t be run in DOS  |
| 00330070 | 6D | 6F | 64 | 65 | 2 E | 0D | 0D | 0A | 24 | 00 | 00 | 00 | 00 | 00 | 00 | 00 | mode\$           |
| 00330080 | FA | В9 | CD | 45 | BE  | D8 | A3 | 16 | BE | D8 | A3 | 16 | BE | D8 | A3 | 16 | ú ÍE%Øf.%Øf.%Øf. |
| 00330090 | 30 | C7 | в0 | 16 | 86  | D8 | A3 | 16 | 42 | F8 | В1 | 16 | BC | D8 | A3 | 16 | 0ǰØf.Bø±.¾Øf.    |
| 003300A0 | 79 | DE | A5 | 16 | BF  | D8 | A3 | 16 | 52 | 69 | 63 | 68 | BE | D8 | A3 | 16 | yÞ¥.¿Ø£.Rich¥Ø£. |

La memoria è stata riempita con un eseguibile! Possiamo già ipotizzare che questo sia il binario unpackato, ma per esserne sicuri dobbiamo continuare la nostra analisi.

#### Proseguiamo:

| 00410140 | E8 C1010000    | <b>Call</b> papei 410271                                                                     |
|----------|----------------|----------------------------------------------------------------------------------------------|
| 00419188 | EQ CIDIDOOD    | Carr pepsi.419971                                                                            |
| 004191B0 | OBCO           | or eax,eax                                                                                   |
| 004191B2 | ✓ 74 0C        | je pepsi.4191C0                                                                              |
| 004191B4 | 83F8 F8        | Cmp eax, FFFFFF8                                                                             |
| 004191B7 | ✓ 74 07        | je pepsi.4191CO                                                                              |
| 004191B9 | 6A 00          | push 0                                                                                       |
| 004191BB | E8 92030000    | call <jmp.&exitprocess></jmp.&exitprocess>                                                   |
| 004191C0 | ↓FF35 18914100 | <pre>push dword ptr ds:[<reserved_space_for_unpacking>]</reserved_space_for_unpacking></pre> |
| 004191C6 | E8 C500000     | call pepsi.419290                                                                            |

Troviamo un altro controllo che in caso di errore forza l'uscita del programma con la solita ExitProcess. Altrimenti se non sono presenti problemi, l'indirizzo di memoria dove riede il nuovo eseguibile viene pushato sullo stack per essere passato come parametro alla funzione chiamata a 0x4191C6.

Questa volta entriamo dentro questa call cliccando su Step Into. Ci troveremo qui:

| 00419290 | 55            | push ebp                                                        |
|----------|---------------|-----------------------------------------------------------------|
| 00419291 | 8BEC          | mov ebp,esp                                                     |
| 00419293 | 83C4 FC       | add esp,FFFFFFC                                                 |
| 00419296 | 8B7D 08       | mov edi,dword ptr ss:[ebp+8]                                    |
| 00419299 | 037F 3C       | add edi,dword ptr ds:[edi+3C]                                   |
| 0041929C | 8B57 28       | mov edx, dword ptr ds:[edi+28]                                  |
| 0041929F | 0315 04914100 | add edx,dword ptr ds:[419104]                                   |
| 004192A5 | 8915 20914100 | mov dword ptr ds:[419120],edx                                   |
| 004192AB | 8B97 80000000 | mov edx, dword ptr ds:[edi+80]                                  |
| 004192B1 | 0355 08       | add edx,dword ptr ss:[ebp+8]                                    |
| 004192B4 | 8BFA          | mov edi,edx                                                     |
| 004192B6 | E9 8000000    | jmp pepsi.41933B                                                |
| 004192BB | BB 0000000    | mov ebx,0                                                       |
| 004192C0 | 035D 08       | add ebx,dword ptr ss:[ebp+8]                                    |
| 004192C3 | 035F 0C       | add ebx,dword ptr ds:[edi+C]                                    |
| 004192C6 | 53            | push ebx                                                        |
| 004192C7 | E8 8C020000   | <pre>call <jmp.&getmodulehandlea></jmp.&getmodulehandlea></pre> |
| 004192CC | OBCO          | or eax,eax                                                      |
| 004192CE | ✓ 75 0C       | jne pepsi.4192DC                                                |
| 004192D0 | 53            | push ebx                                                        |
| 004192D1 | E8 8E020000   | call <jmp.&loadlibrarya></jmp.&loadlibrarya>                    |
| 004192D6 | OBCO          | or eax,eax                                                      |
| 004192D8 | ✓ 75 02       | jne pepsi.4192DC                                                |
| 004192DA | ✓ EB 72       | jmp pepsi.41934E                                                |

Sappiamo, come abbiamo appena detto, che l'indirizzo dove risiede il nuovo eseguibile (probabilmente unpackato) è stato passato come parametro a questa funzione, quindi si trova in [ebp+8]. La mov situata a 0x419296 sposta tale indirizzo nel registro edi. Le istruzioni che seguono recuperano prima l'indirizzo dell'header del PE ([edi+3C]) e subito dopo l'RVA dell'entry point ([edi+28]). In [419104] è presente l'indirizzo dell'imagebase di Pepsi (0x400000), e l'istruzione add (a 0x41929F) somma tale indirizzo a quello dell'RVA dell'entry point appena recuperato, in modo tale da ottenerne l'indirizzo assoluto. Tale indirizzo viene salvato in [419120] e probabilmente usato in futuro per effettuare il magic jump passando il controllo all'eseguibile unpackato.

Non meravigliatevi se questo non ha attualmente molto senso poiché, come avrete notato, l'indirizzo assoluto dell'entry point appena calcolato si trova all'interno segmento .pepsi del packer. La spiegazione più logica è che quell'area di memoria verrà presto sovrascritta, probabilmente con i dati dell'eseguibile unpackato. Lo scopriremo tra poco.

Subito dopo, a 0x4192AB viene recuperato l'RVA della ImportDirectory ([edi+80]) dall'area di memoria dove risiede l'eseguibile unpackato e grazie all'add viene sommato alla sua imagebase per ottenerne l'indirizzo assoluto. Questo è necessario per costruire la IAT, infatti il codice che segue non fa altro che recuperare le librerie e le funzioni necessarie al programma unpackato per poter funzionare correttamente, usando GetModuleHandleA, LoadLibraryA e GetProcAddress. Da notare bene: la IAT viene ricostruita all'interno della memoria dove risiede

l'eseguibile unpackato!

Abbiamo scoperto cosa fa questa funzione: calcolare l'indirizzo assoluto dell'entry point e ricostruire la IAT.

Proseguendo l'analisi, vediamo che è presente anche in questo caso un controllo per assicurarsi che la funzione appena eseguita abbia completato correttamente il suo compito. Subito dopo, all'indirizzo 0x4191E3, viene effettuata un'altra call passando come parametri l'indirizzo della solita area di memoria dove risiede l'eseguibile unpackato (che adesso ha pure la IAT valida) e l'imagebase del packer, ovvero 0x400000 (contenuto in [419104]).

| 004191CB | 83F8 01       | cmp eax,1                                                                                    |
|----------|---------------|----------------------------------------------------------------------------------------------|
| 004191CE | ✓ 74 07       | je pepsi.4191D7                                                                              |
| 004191D0 | 6A 00         | push 0                                                                                       |
| 004191D2 | E8 7B030000   | call <jmp.&exitprocess></jmp.&exitprocess>                                                   |
| 004191D7 | FF35 18914100 | <pre>push dword ptr ds:[<reserved_space_for_unpacking>]</reserved_space_for_unpacking></pre> |
| 004191DD | FF35 04914100 | push dword ptr ds:[419104]                                                                   |
| 004191E3 | E8 6300000    | call pepsi.41924B                                                                            |

Entriamo nella funzione per poterla analizzare:

| 0041924B | 55               | push ebp                                                    |
|----------|------------------|-------------------------------------------------------------|
| 0041924C | 8BEC             | mov ebp,esp                                                 |
| 0041924E | 83C4 FC          | add esp,FFFFFFC                                             |
| 00419251 | 8B75 08          | mov esi, dword ptr ss:[ebp+8]                               |
| 00419254 | 0376 3C          | add esi, dword ptr ds:[esi+3C]                              |
| 00419257 | 885D OC          | mov ebx, dword ptr ss:[ebp+C]                               |
| 0041925A | 035B 3C          | add ebx, dword ptr ds:[ebx+3C]                              |
| 0041925D | 83BB 88000000 00 | cmp dword ptr ds:[ebx+88],0                                 |
| 00419264 | ✓ 74 26          | je pepsi.41928C                                             |
| 00419266 | 8D45 FC          | lea eax,dword ptr ss:[ebp-4]                                |
| 00419269 | 50               | push eax                                                    |
| 0041926A | 6A 04            | push 4                                                      |
| 0041926C | 6A 08            | push 8                                                      |
| 0041926E | 56               | push esi                                                    |
| 0041926F | E8 08030000      | <pre>call <jmp.&virtualprotect></jmp.&virtualprotect></pre> |
| 00419274 | 8B93 8C000000    | mov_edx,dword_ptr_ds:[ebx+8C]                               |
| 0041927A | 8996 8C000000    | mov dword ptr ds:[esi+8C],edx                               |
| 00419280 | 8B93 88000000    | mov edx, dword ptr ds:[ebx+88]                              |
| 00419286 | 8996 88000000    | mov dword ptr ds:[esi+88],edx                               |
| 0041928C | C9               | leave                                                       |
| 0041928D | C2 0800          | ret 8                                                       |

Dai parametri passati alla funzione, sappiamo che l'area di memoria dove risiede l'eseguibile unpackato inizia all'indirizzo contenuto in [ebp+C], mentre in [ebp+8] abbiamo l'imagebase del packer Pepsi che stiamo analizzando.

Quindi, prima di chiamare la VirtualProtect, avremo nel registro esi il valore 0x400080 (indirizzo dell'header PE del packer) e in ebx il valore 0x3300B8 (indirizzo dell'header PE del binario unpackato).

La VirtualProtect ha quindi il compito di cambiare la protezione di accesso alla memoria all'indirizzo 0x400080 che grazie al parametro 0x4 (PAGE\_READWRITE) adesso sarà modificabile.

Il registro edx viene caricato con la dimensione della Resource Directory dell'eseguibile unpackato ([ebx+8C]). Tale valore viene scritto sull'header di Pepsi ([esi+8C]). Il registro edx viene adesso caricato con il VA della Resource Directory sempre dell'eseguibile unpackato ([ebx+88]) e anche in questo caso tale valore viene sovrascritto a quello presente nell'header di Pepsi ([edi+88]).

Quindi questa funzione non fa altro che copiare i dettagli relativi alla Resource Directory (dimensione e virtual address) dall'header del binario unpackato e sovrascriverli a quelli presenti nell'header del packer.

Una volta usciti da questa chiamata, ne troveremo subito un'altra:

| 004191E8 | 8B15 08914100 | mov edx,dword ptr ds:[ <rva_pepsi>]</rva_pepsi>                                              |
|----------|---------------|----------------------------------------------------------------------------------------------|
| 004191EE | 0115 18914100 | add dword ptr ds:[ <reserved_space_for_unpacking>],edx</reserved_space_for_unpacking>        |
| 004191F4 | 2915 1C914100 | sub dword ptr ds:[41911C],edx                                                                |
| 004191FA | FF35 1C914100 | push dword ptr ds:[41911C]                                                                   |
| 00419200 | FF35 18914100 | <pre>push dword ptr ds:[<reserved_space_for_unpacking>]</reserved_space_for_unpacking></pre> |
| 00419206 | FF35 10914100 | <pre>push dword ptr ds:[<virtualaddr_pepsi>]</virtualaddr_pepsi></pre>                       |
| 0041920C | E8 46010000   | call pepsi.419357                                                                            |

Grazie ai nomi significativi che abbiamo dato agli indirizzi di memoria, capire i parametri che vengono passati alla funzione adesso è facile.

L'RVA del segmento .pepsi (0x1000) viene aggiunto all'indirizzo di inizio della memoria dove risiede l'eseguibile unpackato. Subito dopo viene anche sottratto alla grandezza del suo stesso segmento (contenuta in [41911C]): quindi adesso in [41911C] ci sarà il valore 0x17000, che è il primo ad essere pushato sullo stack. Il secondo valore ad essere pushato è l'indirizzo di inizio della memoria dove risiede l'eseguibile unpackato con l'aggiunta effettuata precedentemente di 0x1000: probabilmente l'autore del packer sta cercando di referenziare il primo segmento dopo l'header dell'eseguibile unpackato! Il terzo valore pushato è il VA del segmento .pepsi.

Già con questi dati possiamo ipotizzare quello che succederà appena entreremo nella chiamata: il segmento .pepsi del packer verrà sovrascritto con i dati dell'eseguibile unpackato partendo da 0x1000.

| 00419357 | 55      | push ebp                       |
|----------|---------|--------------------------------|
| 00419358 | 8BEC    | mov ebp,esp                    |
| 0041935A | 56      | push esi                       |
| 0041935B | 57      | push edi                       |
| 0041935C | FC      | cld                            |
| 0041935D | 8B75 OC | mov esi, dword ptr ss:[ebp+C]  |
| 00419360 | 8B7D 08 | mov edi, dword ptr ss:[ebp+8]  |
| 00419363 | 8B4D 10 | mov ecx, dword ptr ss:[ebp+10] |
| 00419366 | D1E9    | shr ecx,1                      |
| 00419368 | F366:A5 | rep movsw                      |
| 0041936B | 5 F     | pop edi                        |
| 0041936C | 5E      | pop esi                        |
| 0041936D | C9      | leave                          |
| 0041936E | C2 0C00 | ret C                          |
|          |         |                                |

Scopriamo se abbiamo ragione entrando nella funzione:

ESATTO! Abbiamo proprio ragione! L'opcode cld imposta la direzione di avanzamento della copia. Nel registro esi abbiamo l'indirizzo 0x331000 ovvero il primo segmento dell'eseguibile unpackato. Nel registro edi viene spostato il valore 0x401000, ovvero il VA del segmento .pepsi del packer. In ecx abbiamo 0x17000, ovvero la dimensione dei dati da copiare. L'opcode "rep movsw" avvia la copia.

Usciti da questa funzione possiamo dire di avere le idee più chiare: l'eseguibile unpackato con la IAT ricostruita è stato copiato sul segmento .pepsi e l'header del packer è stato opportunamente modificato per avere la Resource Directory corretta in relazione all'eseguibile originale!

Usciti da questa funzione resta ben poco da analizzare:

| 00419211 | 2915 18914100 | <pre>sub dword ptr ds:[<reserved_space_for_unpacking>],edx</reserved_space_for_unpacking></pre> |
|----------|---------------|-------------------------------------------------------------------------------------------------|
| 00419217 | FF35 0C914100 | <pre>push dword ptr ds:[<virtualsize_pepsi>]</virtualsize_pepsi></pre>                          |
| 0041921D | FF35 18914100 | <pre>push dword ptr ds:[<reserved_space_for_unpacking>]</reserved_space_for_unpacking></pre>    |
| 00419223 | E8 42030000   | call <jmp_&rtlzeromemory></jmp_&rtlzeromemory>                                                  |
| 00419228 | 68 00400000   | push 4000                                                                                       |
| 0041922D | FF35 0C914100 | push dword ptr ds:[ <virtualsize_pepsi>]</virtualsize_pepsi>                                    |
| 00419233 | FF35 18914100 | push dword ptr ds:[ <reserved_space_for_unpacking>]</reserved_space_for_unpacking>              |
| 00419239 | E8 38030000   | call <jmp.&virtualfree></jmp.&virtualfree>                                                      |
| 0041923E | FF15 20914100 | call dword ptr ds:[419120]                                                                      |
| 00419244 | 6A 00         | push 0                                                                                          |
| 00419246 | E8 07030000   | call <jmp.&exitprocess></jmp.&exitprocess>                                                      |

Abbiamo due chiamare, rispettivamente a RtlZeroMemory e VirtualFree che non fanno altro che rimuovere qualsiasi traccia dell'eseguibile unpackato dalla memoria (furbi eh?!), seguite da una call a [419120].

Sappiamo già che a [419120] vi è l'indirizzo assoluto dell'entry point calcolato in precedenza: questa call non fa altro che passare il controllo all'eseguibile unpackato!

Infatti, una volta entrati dentro questa call ci troviamo qui:

| 00401348 | 56            | nush esi                                         |
|----------|---------------|--------------------------------------------------|
| 004013A9 | 6A 0A         | push A                                           |
| 004013AB | 68 F4010000   | push 1F4                                         |
| 004013B0 | FF35 6D634000 | push dword ptr ds:[40636D]                       |
| 004013B6 | E8 97000000   | call <jmp.&findresourcea></jmp.&findresourcea>   |
| 004013BB | 50            | push eax                                         |
| 004013BC | 50            | push eax                                         |
| 004013BD | FF35 6D634000 | push dword ptr ds:[40636D]                       |
| 004013C3 | E8 B4000000   | call <jmp.&sizeofresource></jmp.&sizeofresource> |
| 004013C8 | A3 71634000   | mov dword ptr ds:[406371],eax                    |
| 004013CD | 58            | pop eax                                          |
| 004013CE | 50            | push eax                                         |

Siamo arrivati all'OEP (original entry point)!! Adesso possiamo dumpare con Scylla.

Poiché saranno presenti delle difficoltà, legate alla configurazione di Scylla, ho deciso di scrivere tre sotto capitoli separati sul dumping, per illustrare tutte e tre le possibilità.

### Dumping: Metodo A - Fix Manuale

Arrivati all'OEP apriamo Scylla (pulsante con icona a forma di 'S' dalla barra degli strumenti di x32dbg), inseriamo l'indirizzo dell'OEP e clicchiamo su "IAT Autosearch". Scegliamo "no" quando ci viene proposto di usare il metodo avanzato di ricerca. Ci ritroveremo con questa configurazione:

| Scylla >                                                                     | (86 v0.9                  | 9.8                                                   |                                         |                               |                 |  |  |  |  |  |  |
|------------------------------------------------------------------------------|---------------------------|-------------------------------------------------------|-----------------------------------------|-------------------------------|-----------------|--|--|--|--|--|--|
| ile Import=                                                                  | s Trace                   | Misc Help                                             |                                         |                               |                 |  |  |  |  |  |  |
|                                                                              |                           |                                                       | Attach to an                            | active process                |                 |  |  |  |  |  |  |
| 0832 - pepsi.exe - C:\Documents and Settings\User\Desktop\pepsi.exe Vick DLL |                           |                                                       |                                         |                               |                 |  |  |  |  |  |  |
|                                                                              |                           |                                                       |                                         |                               |                 |  |  |  |  |  |  |
| Imports                                                                      |                           |                                                       |                                         |                               |                 |  |  |  |  |  |  |
| ±… 🗸                                                                         | gdi32.dii (<br>kernel32.d | 11) FThunk: 00005<br>Ill (17) FThunk: 00(             | 000<br>005030                           |                               |                 |  |  |  |  |  |  |
|                                                                              | user32.dll                | (8) FThunk: 00005                                     | 5078                                    |                               |                 |  |  |  |  |  |  |
| ÷ 🗸                                                                          | winmm.dll                 | (9) FThunk: 00005                                     | i09C                                    |                               |                 |  |  |  |  |  |  |
|                                                                              |                           |                                                       |                                         |                               |                 |  |  |  |  |  |  |
|                                                                              |                           |                                                       |                                         |                               |                 |  |  |  |  |  |  |
|                                                                              |                           |                                                       |                                         |                               |                 |  |  |  |  |  |  |
|                                                                              |                           |                                                       |                                         |                               |                 |  |  |  |  |  |  |
|                                                                              |                           |                                                       |                                         |                               |                 |  |  |  |  |  |  |
|                                                                              |                           | <u></u>                                               |                                         |                               |                 |  |  |  |  |  |  |
| Show I                                                                       | nvalid                    | Show Suspect                                          |                                         |                               | Clear           |  |  |  |  |  |  |
|                                                                              |                           | IAT Info                                              |                                         | Actions                       | Dump            |  |  |  |  |  |  |
| OEP 00                                                                       | 04013A8                   |                                                       | AT Autosearch                           | Autotrace                     | Dump PE Rebuild |  |  |  |  |  |  |
| VA 00                                                                        | 405000                    |                                                       |                                         |                               |                 |  |  |  |  |  |  |
| Size 00                                                                      | 0000000                   | L                                                     | Get Imports                             |                               | Fix Dump        |  |  |  |  |  |  |
|                                                                              |                           |                                                       |                                         |                               |                 |  |  |  |  |  |  |
|                                                                              |                           |                                                       | L                                       | og                            |                 |  |  |  |  |  |  |
| IAT Sear                                                                     | ch Adv: F                 | ound 54 (0x36) po                                     | ssible IAT entries.                     |                               | <u> </u>        |  |  |  |  |  |  |
| IAT Sear<br>IAT Sear                                                         | ch Adv: P<br>ch Adv: I/   | 0551018 1AT FIRSE 00<br>AT VA 00405000 R <sup>1</sup> | 405000 last 00419<br>VA 00005000 Size ( | 120 entry.<br>0x14124 (82212) |                 |  |  |  |  |  |  |
| IAT Sear                                                                     | ch Nor: IA<br>ina finishe | T VA 00405000 RV<br>d. found 45 valid A               | A 00005000 Size 0<br>PTs: missed 0 APTs | x00C0 (192)                   |                 |  |  |  |  |  |  |
| DIRECT                                                                       | IMPORTS                   | - Found 0 possible                                    | direct imports with                     | 0 unique APIs!                |                 |  |  |  |  |  |  |
|                                                                              |                           |                                                       |                                         |                               |                 |  |  |  |  |  |  |
| Imports                                                                      | . 45                      | 🖌 Invalid:                                            | 0 Im                                    | agebase: 0040000              | nensi eve       |  |  |  |  |  |  |

Perfetto, clicchiamo su "Dump" e quindi su "Fix Dump".

Proviamo ad eseguire il nostro programma unpackato e.... NON FUNZIONA!!

Perché non funziona? La risposta è piuttosto semplice: nella configurazione standard di Scylla, l'header del dump viene copiato dal binario presente sul disco e non da quello in memoria. Se vi ricordate l'header di Pepsi è stato modificato quando i valori relativi alla grandezza e al VA della Resource Directory sono stati modificati! Il nostro dump quindi non ha questi valori aggiornati e dobbiamo procedere modificandoli manualmente.

La strada più veloce e aprire il nostro dump (quello con la IAT fixata ovviamente) in un editor esadecimale come HxD e spostarci all'offset dove risiedono i dati relativi alla grandezza e al VA della resource directory.

Nel nostro caso avremo il VA della Resource Directory a 0x109 e la sua grandezza a 0x10C.

Per ottenere i valori corretti riavviamo il debugger e mettiamo un breakpoint dove avviene la modifica di tali dati, ovvero:

- 1) 0x41927A per ottenere la grandezza della Resource Directory
- 2) 0x419286 per ottenere il VA della Resource Directory

Otteniamo quindi 9D9C come grandezza e E000 come VA.

Procediamo patchando il binario:

 000000000
 04
 00
 00
 00
 00
 00
 00
 00
 00
 00
 00
 00
 00
 00
 00
 00
 00
 00
 00
 00
 00
 00
 00
 00
 00
 00
 00
 00
 00
 00
 00
 00
 00
 00
 00
 00
 00
 00
 00
 00
 00
 00
 00
 00
 00
 00
 00
 00
 00
 00
 00
 00
 00
 00
 00
 00
 00
 00
 00
 00
 00
 00
 00
 00
 00
 00
 00
 00
 00
 00
 00
 00
 00
 00
 00
 00
 00
 00
 00
 00
 00
 00
 00
 00
 00
 00
 00
 00
 00
 00
 00
 00
 00
 00
 00
 00
 00
 00
 00
 00
 00
 00
 00
 00
 00
 00
 00
 00
 00
 00
 00

Salviamo e notiamo come adesso l'eseguibile ha anche un'icona:

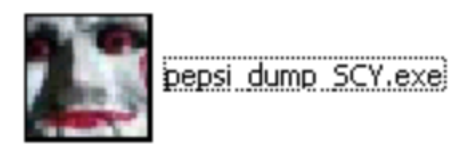

Proviamo ad avviarlo e tutto funziona! Il packer è stato rimosso:

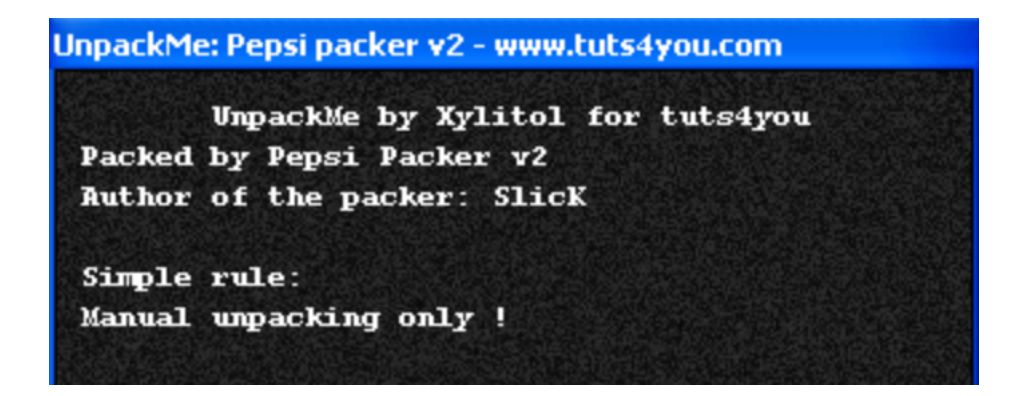

#### Dumping: Metodo B - Automatico

Nel primo metodo abbiamo patchato manualmente l'header del dump per sistemare i valori della Resource Directory, adesso vediamo come configurare adeguatamente Scylla per avere un dump perfetto senza dover modificare nulla.

Torniamo all'OEP e apriamo Scylla, configuriamolo esattamente come abbiamo fatto in precedenza, ma prima di procedere al Dump, clicchiamo su Misc e quindi su Options. Dalla finestra che si aprirà togliamo il segno di spunta dalla voce "Use PE header from disk":

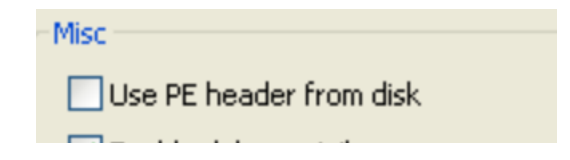

Proseguiamo effettuando regolarmente il Dump e clicchiamo su "Fix Dump" per ottenere un eseguibile unpackato funzionante al 100%!

## Dumping: Metodo C - Estrazione File Unpackato Dalla Memoria Temporanea

Questo metodo è un po' più complicato di quelli discussi in precedenza, ma ho voluto aggiungerlo in quanto lo ritengo interessante.

Durante l'analisi abbiamo scoperto che per quasi tutta l'esecuzione del packer è presente il file unpackato in un'area di memoria temporanea e che dopo essere stato copiato sul segmento .pepsi, viene cancellato.

Inoltre, abbiamo scoperto che una funzione aggiungerà una IAT valida proprio al file unpackato che si trova in questa area di memoria.

Possiamo fare il dump di quest'area di memoria, mettendo un breakpoint dal debugger subito prima che venga sovrascritta, ovvero dove avviene la call a RtlZeroMemory:

| 00419217 | FF35 0C914100 | push dword ptr ds:[ <virtualsi:< th=""></virtualsi:<> |
|----------|---------------|-------------------------------------------------------|
| 0041921D | FF35 18914100 | push dword ptr ds:[ <reserved_s< th=""></reserved_s<> |
| 00419223 | E8 42030000   | call <jmp.&rtlzeromemory></jmp.&rtlzeromemory>        |
| 00419228 | 68 00400000   | push 4000                                             |
| 0041922D | FF35 0C914100 | push dword ptr ds:[ <virtualsi:< th=""></virtualsi:<> |

Ci troviamo fermi subito prima della cancellazione di questa area di memoria. Sapendo che l'indirizzo in questione è stato l'ultimo ad essere stato pushato, possiamo raggiungerlo nella Memory Map cliccando con il tasto destro sulla relativa finestra dello stack view e scegliendo "Follow DWORD in Current Dump":

| ebx:"PE"     | 🚛 Follow in Dump                 | 13B                      |
|--------------|----------------------------------|--------------------------|
|              | 🛄 Follow DWORD in Current Dump 📐 | 23                       |
|              | 👼 Follow in Memory Map           |                          |
| 1            | Follow DWORD in Disassembler     | Enter 000 00330          |
|              | 🚛 Follow DWORD in Dump           | 18000 000:<br>01000 pept |
|              | 🎨 Watch DWORD                    | 08891 000                |
|              | Edit columns                     | 330000 00:               |
| 0012FFA4 003 | 30000                            |                          |
| 0012FFA8 000 | 18000                            |                          |

E subito dopo dall'hex view clicchiamo su "Follow In Memory Map":

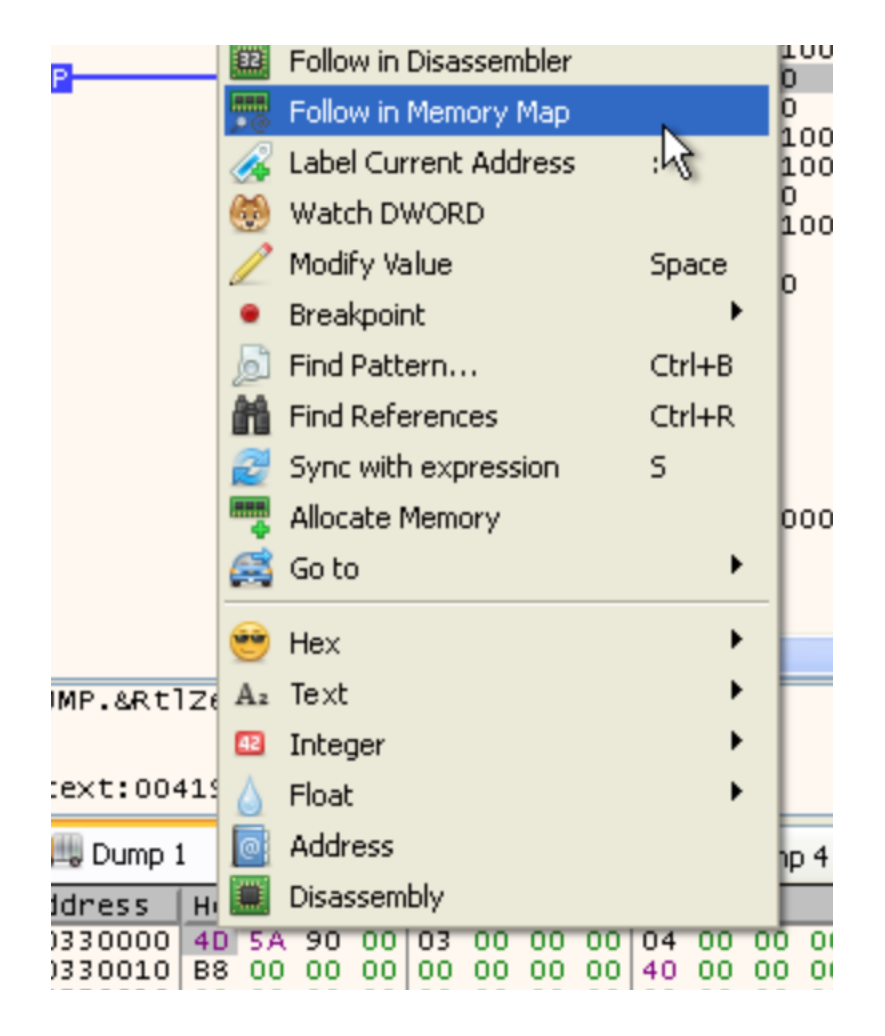

Ci ritroveremo sul tab Memory Map con la relativa sezione di memoria che ci interessa già selezionata. Possiamo procedere cliccando con il tasto destro e scegliendo "Dump Memory to File":

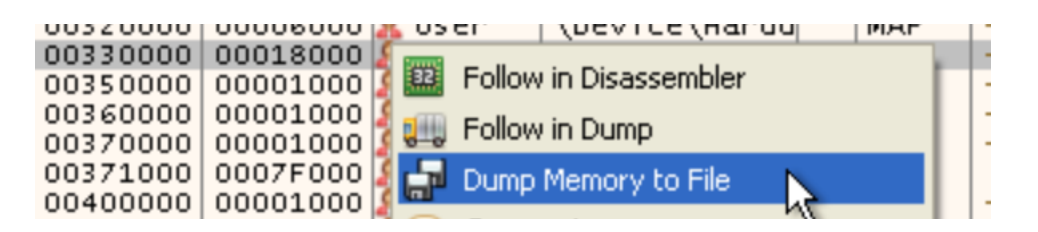

Adesso abbiamo il file unpackato estratto dalla sezione di memoria temporanea, che ha anche una IAT valida, ma c'è un problema: l'eseguibile non può ancora funzionare perché è mappato in memoria per essere eseguito. Possiamo fare una verifica aprendolo con CFF:

| pepsi_0033 | 0000.exe     |                 |          |             |               |             |             |     |
|------------|--------------|-----------------|----------|-------------|---------------|-------------|-------------|-----|
| Name       | Virtual Size | Virtual Address | Raw Size | Raw Address | Reloc Address | Linenumbers | Relocations | Lin |
| 000001B0   | 000001B8     | 000001BC        | 000001C0 | 000001C4    | 000001C8      | 000001CC    | 000001D0    | 00  |
| Byte[8]    | Dword        | Dword           | Dword    | Dword       | Dword         | Dword       | Word        | Wo  |
| .text      | 000032A2     | 00001000        | 00003400 | 00000400    | 00000000      | 0000000     | 0000        | 000 |
| .rdata     | 000004E6     | 00005000        | 00000600 | 00003800    | 00000000      | 00000000    | 0000        | 000 |
| .data      | 00007384     | 00006000        | 00000200 | 00003E00    | 00000000      | 00000000    | 0000        | 000 |
| .rsrc      | 00009D9C     | 0000E000        | 00009E00 | 00004000    | 00000000      | 00000000    | 0000        | 000 |
|            |              |                 |          |             |               |             |             |     |

This section contains:

Code Entry Point: 000013A8

| 6        | <b>i</b> |    | ÿ  | Ç  | M  | P  | Ē  | ŝ   |    |    |    |    |    |    |               |    |    |                              |
|----------|----------|----|----|----|----|----|----|-----|----|----|----|----|----|----|---------------|----|----|------------------------------|
| Offset   |          | 0  | 1  | 2  | 3  | 4  | 5  | 6   | 7  | 8  | 9  | A  | В  | С  | D             | E  | F  | Ascii                        |
| 00000B8  | 0        | 00 | 00 | 00 | 00 | 00 | 00 | 00  | 00 | 00 | 00 | 00 | 00 | 00 | 00            | 00 | 00 |                              |
| 00000B9  | 0   1    | 00 | 00 | 00 | 00 | 00 | 00 | 00  | 00 | 00 | 00 | 00 | 00 | 00 | 00            | 00 | 00 |                              |
| 00000BA  | 0   1    | 00 | 00 | 00 | 00 | 00 | 00 | 00  | 00 | 00 | 00 | 00 | 00 | 00 | 00            | 00 | 00 |                              |
| 00000BB  | 0   1    | 00 | 00 | 00 | 00 | 00 | 00 | 00  | 00 | 00 | 00 | 00 | 00 | 00 | 00            | 00 | 00 |                              |
| 00000BC  | 0   1    | 00 | 00 | 00 | 00 | 00 | 00 | 00  | 00 | 00 | 00 | 00 | 00 | 00 | 00            | 00 | 00 |                              |
| 00000BD  | 0   1    | 00 | 00 | 00 | 00 | 00 | 00 | 00  | 00 | 00 | 00 | 00 | 00 | 00 | 00            | 00 | 00 |                              |
| 00000BE  | 0   1    | 00 | 00 | 00 | 00 | 00 | 00 | 00  | 00 | 00 | 00 | 00 | 00 | 00 | 00            | 00 | 00 |                              |
| 00000BF  | 0   1    | 00 | 00 | 00 | 00 | 00 | 00 | 00  | 00 | 00 | 00 | 00 | 00 | 00 | 00            | 00 | 00 |                              |
| 00000000 | 0   !    | 55 | 8B | EC | 83 | C4 | B0 | 81  | 7D | 0C | 10 | 01 | 00 | 00 | 75            | ЗF | C7 | U∎ì∎À°∎}∎∎u?Ç                |
| 00000C1  | 0   1    | 05 | 1D | 61 | 40 | 00 | 7C | 00  | 00 | 00 | C7 | 05 | 25 | 61 | 40            | 00 | 00 | <b> </b> ∎a@. Ç <b> </b> %a@ |
| 00000C2  | 0   1    | 00 | 00 | 00 | C7 | 05 | 21 | 61  | 40 | 00 | 02 | 00 | 00 | 00 | $\mathbf{FF}$ | 75 | 08 | Ç∎!a@.∎ÿu∎                   |
| 00000C3  | 0   1    | E8 | 71 | 04 | 00 | 00 | 50 | E8  | 0B | 01 | 00 | 00 | 6A | 00 | 6A            | 2E | 6A | èq∥Pè∥Ij.j.j                 |
| 00000000 |          | 01 | FF | 75 | 08 | E8 | 69 | 0.4 | 00 | 00 | E9 | F1 | 00 | 00 | 00            | 83 | 7D | lÿulèil éñ l}                |

Come possiamo vedere tutte le sections sono disallineate.

Per risolvere il problema, occorre riallineare tutte le sezioni in modo tale che il binario possa essere caricato correttamente dal loader degli eseguibili di Windows. Questa operazione viene eseguita automaticamente da Scylla e viene chiamate "unmapping del dump". Possiamo procedere manualmente oppure facendoci aiutare da Lord PE.

Apriamo Lord PE, clicchiamo su options e mettiamo il segno di spunta sulla voce "Dumpfix":

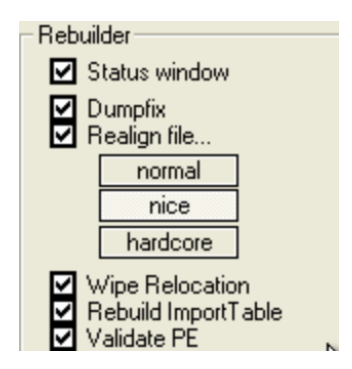

Adesso clicchiamo su "Rebuild PE" e scegliamo il nostro dump. Confermiamo cliccando su OK e avremo il nostro eseguibile riallineato e completamente funzionante!

Possiamo verificare che le varie sections adesso siano allineate correttamente usando CFF:

| pepsi_0033                                             | 0000.exe                                                                                                    |                                                                                                    |                                                       |                                                                                                    |                                                       |                                                 |                               |  |  |  |  |
|--------------------------------------------------------|----------------------------------------------------------------------------------------------------|----------------------------------------------------------------------------------------------------|-------------------------------------------------------|----------------------------------------------------------------------------------------------------|-------------------------------------------------------|-------------------------------------------------|-------------------------------|--|--|--|--|
| Name                                                   | Virtual Size                                                                                                    | Virtual Address                                                                                                    | Raw Size                                              | Raw Address                                                                                                    | Reloc Address                                         | Linenumbers                                     | Relocations                   |  |  |  |  |
| 00000138                                               | 00000140                                                                                                    | 00000144                                                                                                    | 00000148                                              | 0000014C                                                                                                    | 00000150                                              | 00000154                                        | 00000158                      |  |  |  |  |
| Byte[8]                                                | Dword                                                                                                    | Dword                                                                                                    | Dword                                                 | Dword                                                                                                    | Dword                                                 | Dword                                           | Word                          |  |  |  |  |
| .text                                                  | 00004000                                                                                                    | 00001000                                                                                                    | 000032A2                                              | 00000200                                                                                                    | 0000000                                               | 00000000                                        | 0000                          |  |  |  |  |
| .rdata                                                 | 00001000                                                                                                    | 00005000                                                                                                    | 000004E6                                              | 00003600                                                                                                    | 0000000                                               | 00000000                                        | 0000                          |  |  |  |  |
| .data                                                  | 00008000                                                                                                    | 00006000                                                                                                    | 000001BE                                              | 00003C00                                                                                                    | 0000000                                               | 00000000                                        | 0000                          |  |  |  |  |
| .rsrc                                                  | 00009D9C                                                                                                    | 0000E000                                                                                                    | 00009D9C                                              | 00003E00                                                                                                    | 0000000                                               | 00000000                                        | 0000                          |  |  |  |  |
|                                                        |                                                                                                    |                                                                                                    |                                                       |                                                                                                    |                                                       |                                                 |                               |  |  |  |  |
| This section co                                        | ntains:                                                                                                    |                                                                                                    |                                                       |                                                                                                    |                                                       |                                                 |                               |  |  |  |  |
| Code Entry Poi                                         | Code Entry Point: 000013A8                                                                                                    |                                                                                                    |                                                       |                                                                                                    |                                                       |                                                 |                               |  |  |  |  |
|                                                        |                                                                                                    | • 🔎 🔛                                                                                                    |                                                       |                                                                                                    |                                                       |                                                 |                               |  |  |  |  |
| Offset<br>00000000<br>00000010<br>00000020<br>00000030 | 0         1         2           55         8B         EC           05         1D         61           00         00         00           E8         71         04 | 3         4         5         6           83         C4         B0         81           40         00         7C         00           C7         05         21         61           00         00         50         E8 | 7 8 9<br>7D 0C 10<br>00 00 C7<br>40 00 02<br>0B 01 00 | A         B         C           01         00         00         7           05         25         61         4           00         00         00         H           00         6A         00         6 | D E F<br>75 3F C7<br>40 00 00<br>7F 75 08<br>5A 2E 6A | Ascii<br>U ì Ä* } <br>  a@. <br>Ç !a@.<br>èq Pè | u?Ç<br>Ç %a@<br> ÿu <br>j.j.j |  |  |  |  |

Tutto è allineato correttamente.

# Conclusione

Abbiamo completato l'analisi di questo packer e abbiamo documentato tre metodi diversi per effettuare l'unpacking.

Ricapitolando, Pepsi compie le seguenti operazioni:

- 1) Viene allocata un'area di memoria per uso temporaneo e al suo interno viene estratto l'eseguibile unpackato (senza IAT al momento)
- 2) Con le informazioni contenute in questa area di memoria viene calcolato e salvato temporaneamente l'indirizzo dell'OEP. Viene anche creata la IAT e scritta sempre su quest'area di memoria.
- 3) Vengono estrarre le informazioni relative alla Resource Directory (VA e dimensione) dall'header dell'eseguibile unpackato e sovrascritte sull'header di Pepsi.
- 4) L'eseguibile unpackato (partendo da 0x1000) viene copiato sul segmento .pepsi
- 5) L'area di memoria dove risiede l'eseguibile unpackato viene pulita
- 6) Viene lanciato l'OEP e l'esecuzione del programma originale inizia

Considerando che questo è il primo tentativo di SlicK nel creare un packer, posso solo fargli i miei complimenti 😂

## Ringraziamenti

Come sempre ci tengo a ringraziare gli autori degli strumenti usati in documento. Un grazie in particolare va a SlicK per aver creato Pepsi e a Xylitol per aver creato questo unpackme.

Un grazie va anche a te che hai letto questo peper! Spero che l'analisi sia stata di tuo gradimento :)

Se vi è piaciuto questo documento e volete leggerne altri simili, visitate il mio sito: <u>https://www.lucadamico.dev/</u>

Luca